## **Relatório das ECFs**

Para entrar nesta ferramenta basta entrar no menu em:

Relatórios→Gestão de Vendas→Relatório das ECFs (Redução Z)

Ao clicar neste botão aparecerá a seguinte interface:

| Início 01/10/2016 🔍 Término 05/10/2016 🔍 ECF TODOS                                                                                           |        |
|----------------------------------------------------------------------------------------------------|--------|
| Data ECE Reducão 7 CRO COO Inicial CO Einal CE Inicial Venda Ruita CE Einal Venda Inicial Isonto (IV ST/E) Ninci(SS Cancelamen Descente 0700 | 1200   |
|                                                                                                    | 18.83  |
|                                                                                                    | 31.91  |
| 01/10/2016 3 219 2 30929 31188 972 058 81 12 960 42 985 019 23 12 876 03 1 547 25 9 685 71 0 00 84 39 0 00 810 94                            | 7.94   |
| 01/10/2016 4 221 2 28418 28646 742 192.62 8.826.75 751.019.37 8.806.72 891.04 6.930.69 0.00 20.03 0.00 371.14                                | 10.63  |
| 01/10/2016 5 219 2 3838 3874 221.585.57 6.248.92 227.834.49 6.233.07 0.00 6.231.57 0.00 0.00 15.85 0.00                                      | 0,00   |
| 03/10/2016 1 223 2 51214 51472 1.585.345.67 9.035.32 1.594.380.99 8.835.78 1.109.76 6.457.82 0.00 37.64 161.90 547.65                        | 5,38   |
| 03/10/2016 2 223 2 49269 49494 1.566.410,66 4.745,04 1.571.155,70 4.745,04 860,10 3.166,23 0,00 0,00 2.56,14                                 | 0,00   |
| 03/10/2016 3 220 2 31189 31310 985.019,23 4.208,30 989.227,53 4.208,30 634,97 2.896,58 0,00 0,00 0,00 352,73                                 | 10,50  |
| 03/10/2016 4 222 2 28647 28731 751.019.37 1.259.86 752.279.23 1.254,10 165.03 974.08 0.00 5,14 0.62 18,23                                    | 5,38   |
| 03/10/2016 5 220 2 3875 3887 227.834,49 638,52 228.473,01 596,80 0,00 596,80 0,00 41,72 0,00                                                 | 0,00   |
| 04/10/2016 1 224 2 51473 51716 1.594.380.99 8.372,56 1.602.753,55 8.354,57 1.651,42 5.566,82 0,00 17,99 0,00 378,85                          | 6,36   |
| 04/10/2016 2 224 2 49495 49793 1.571.155.70 8.306,98 1.579.462,68 8.289,90 1.104,40 5.897,38 0,00 7,49 9,59 531,99                           | 11,27  |
| 04/10/2016 3 221 2 31311 31432 989.227.53 2.883,03 992.110,56 2.858,55 378,86 2.113,62 0,00 24,48 0,00 137,15                                | 6,98   |
| 04/10/2016 4 223 2 28732 28824 752.279.23 2.326.80 754.606.03 2.312.03 214.78 1.610.63 0.00 14.77 0.00 230.58                                | 0,00   |
| 04/10/2016 5 221 2 3888 3920 228.473,01 651,89 229.124,90 563,14 0,00 563,14 0,00 0,00 88,75 0,00                                            | 0,00   |
| 05/10/2016 1 225 2 51717 51953 1.602.753,55 8.373,81 1.611.127,36 8.329,98 1.383,09 5.660,91 0,00 41,83 2,00 500,68                          | 2,69   |
| 05/10/2016 2 225 2 49794 50061 1.579.462.68 8.660.05 1.588.122,73 8.590,26 1.129,15 6.399,85 0,00 69,79 0,00 392,85                          | 18,57  |
| 05/10/2016 3 222 2 31433 31528 992.110.56 1.704,04 993.814,60 1.700,79 232,69 1.300,06 0,00 1.25 2,00 96,84                                  | 2,69   |
| 05/10/2016 4 224 2 28825 28933 754.606.03 3.175,23 757.781,26 3.175,23 412,90 2.369,12 0,00 0,00 0,00 232,33                                 | 10,63  |
| 05/10/2016 5 222 2 3921 3937 229.124,90 62,28 229.187,18 61,80 0,00 61,80 0,00 0,00 0,48 0,00                                                | 0,00   |
| 0.467.322.42 121.914.31 0.589.236,73 120.919,90 15.564,16 90.418,66 0,00 555,71 438,70 6.341,58                                              | 149,76 |
| <                                                                                                    | >      |

Nesta tela há os seguintes campos:

- Início e Término: para determinar um período de datas a ser pesquisado;
- ECF: para selecionar um ECF;
- Aplicar: Para realizar a pesquisa e gerar o relatório;
- Imprimir: para imprimir os dados do item.

Após realizada a pesquisa mostrará abaixo os resultados de cada ECF por dia e seus dados;

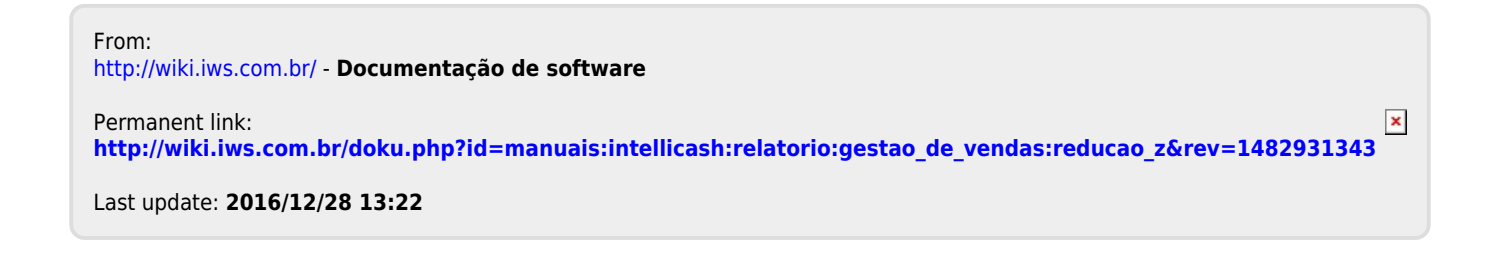